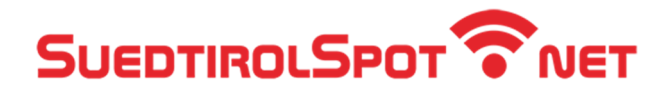

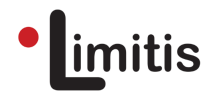

## Connessione alla rete Wi-Fi (login standard)

Passo 1: Apri le Impostazioni e scegli la voce Wi-Fi.

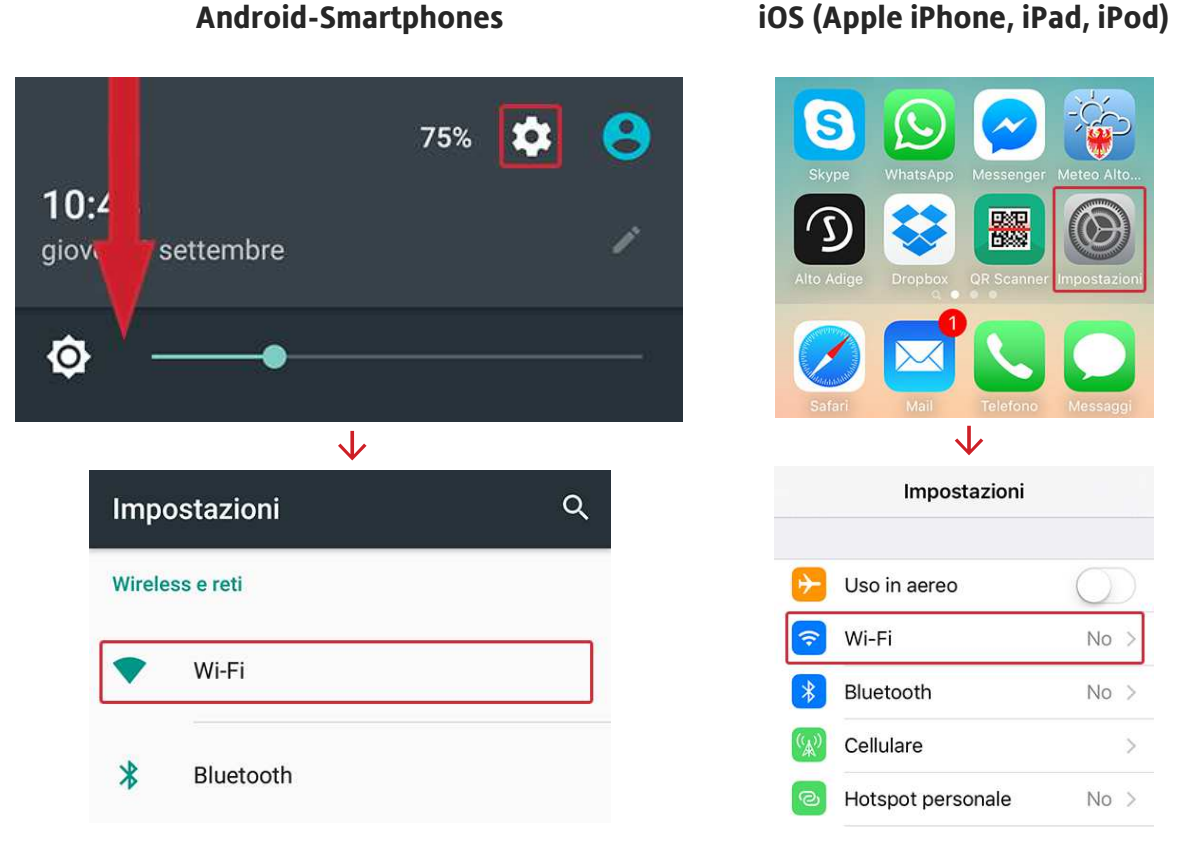

**Android-Smartphones** 

Passo 2: Attiva il Wi-Fi. Successivamente apparirà una lista con tutte le reti Wi-Fi.

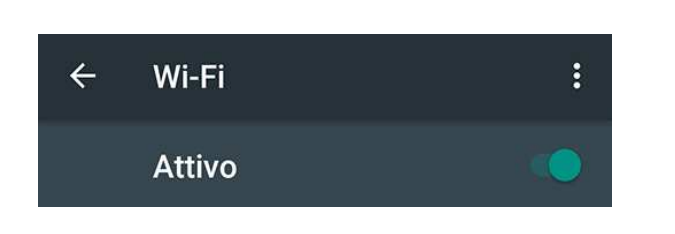

**Android-Smartphones** 

## iOS (Apple iPhone, iPad, iPod)

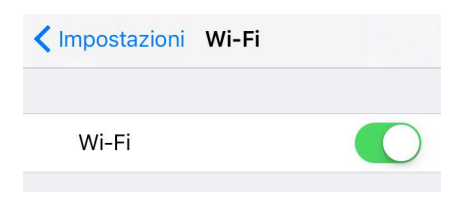

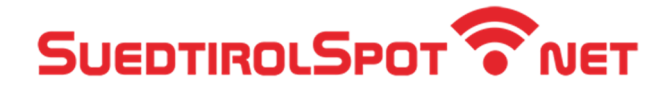

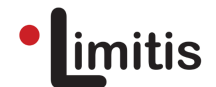

## Passo 3: Scegli SuedtirolSpot\_Autologin (nome può variare).

|   | Android-Smartphones     | 5 | iOS (Apple iPhone, iPad, iPod) |
|---|-------------------------|---|--------------------------------|
| ÷ | Wi-Fi                   | : | Impostazioni Wi-Fi             |
|   | Attivo                  |   | Wi-Fi                          |
| - | SuedtirolSpot_1         |   | SCEGLI UNA RETE                |
|   | SuedtirolSpot_Autologin |   | SuedtirolSpot_1 🗢 🧻            |

**Passo 4:** Se appare la finestra di login, inserisci **username** e **password** e premi su **Login**. In alternativa, puoi aprire un qualsiasi sito web attraverso il tuo browser (p.es. www.altoadige.info). Successivamente verrai reindirizzato alla pagina di Login.

| DE IT EN LA                                                                                                    |
|----------------------------------------------------------------------------------------------------|
| Si prega di accedere                                                                                                    |
| Username                                                                                                    |
| Password                                                                                                    |
| I ricorda i dati                                                                                                    |
| I dati di accesso all'hotspot sono legati<br>al nome dell'utente e non sono<br>trasferibili. Eventuali violazioni di legge<br>poste in essere attraverso l'utilizzo del<br>servizio sono di responsabilità<br>dell'utente. |
| Login                                                                                                    |

Limitis Srl | Internet service provider | Piazza S. Margherita 2 | I-39035 Monguelfo (BZ) | T. +39 0474 836 661 Ufficio di Merano | Via Palade 95/o | I-39012 Merano | T. +39 0473 427 481 | info@limitis.com | www.limitis.com